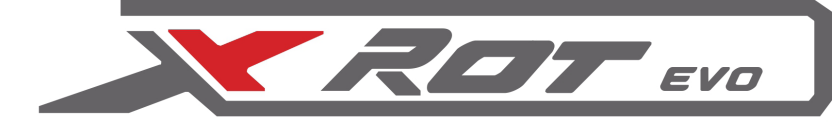

# COMPASS SERVO DRIVE

GPS

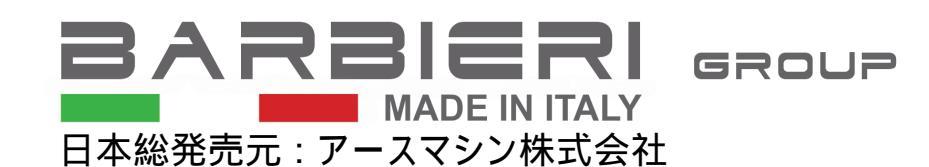

### 自動運転マニュアル

Compassサーボドライブ(自動運転)システムは、XRotの運転性を向上させ、効率よく仕事を正確に 行います。XRotには 3つのモードがあります。(RTKを使用する場合は4つ) 安全上の監視員は必要です。

以下、利用可能なモードについて説明します。

#### LED & LABEL 'AUTO'

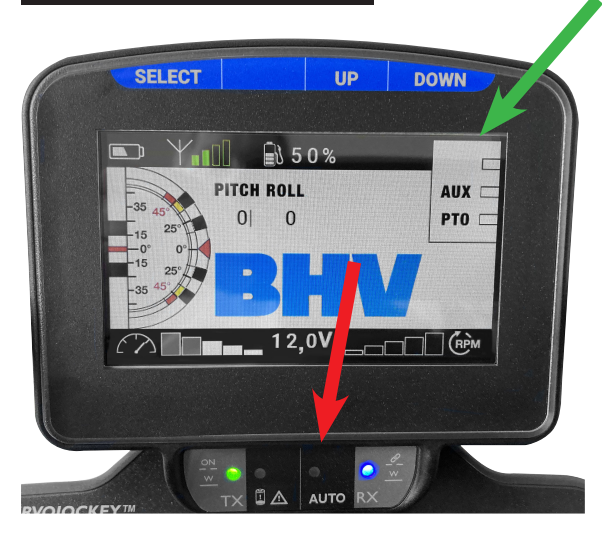

リモコンの LED「AUTO」は、Compassサーボドライブの ステータスに関する情報を示します。

- LED 点灯: XRot がCompassサーボドライブと連携しています。
- LED 点滅: XRot は新しいパスを記録しています。
- LABEL(ラベル)「AUTO」が表示されます。
- 注: 「AUTO」というLABELが右上に表示されます。 画面の「AUX」LABELの上にあります。

#### 操作ボタン

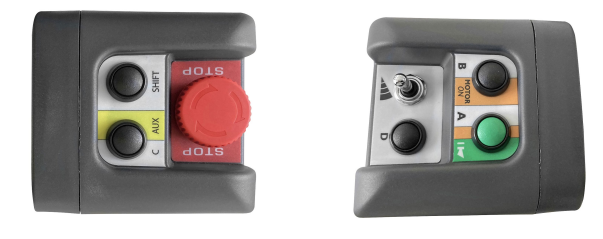

コントローラーの両側にボタンがあります。 これらは Compassサーボドライブで動作するために重要です。 詳細は機械の取扱説明書に記載されています。

## 草刈幅

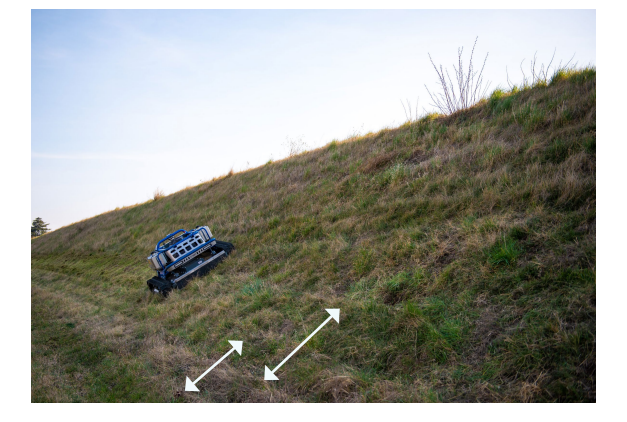

XRotがCompassサーボドライブで動作する場合、同じ場所を通る ことはありません。 機種の草刈幅に応じ5cmラップさせ走行します。 機種ごとの刈幅は5cmラップを考慮し以下となります。

- XRot95evo: 90cm
- XRot80evo: 75cm
- XRot70evo/ERot70: 65cm

このラップ幅は変更が可能です。

コントローラーのSHIFT+スピードレバーを押すと5cmずつ増減します。 オペレーターはWebアプリからもカット幅を変更することができます。 切断幅を変更すると、次回の使用のために保存されます。

#### 草刈り速度

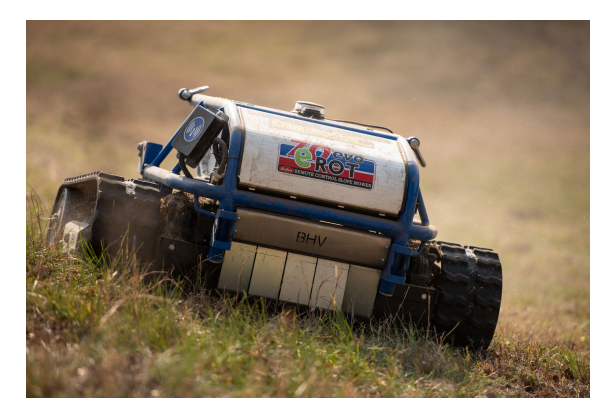

XRot の動作速度は、リモコンのスピードレバーで調整します。

Webアプリで設定できる制限速度は 6Km/hです。

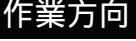

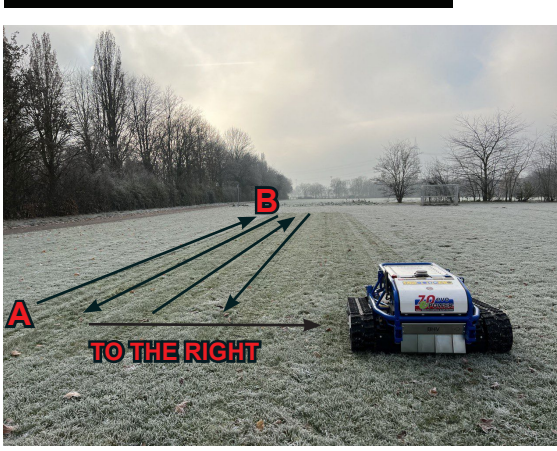

ラインの終点で操縦方向を変更するにはコントローラーの SHIFTボタンを押して、レバーを機械に動かしたい方向に (左/右)に回して動かします。

# Compassサーボドライブの動作モード

## MODE 1 - 直線的な経路での作業

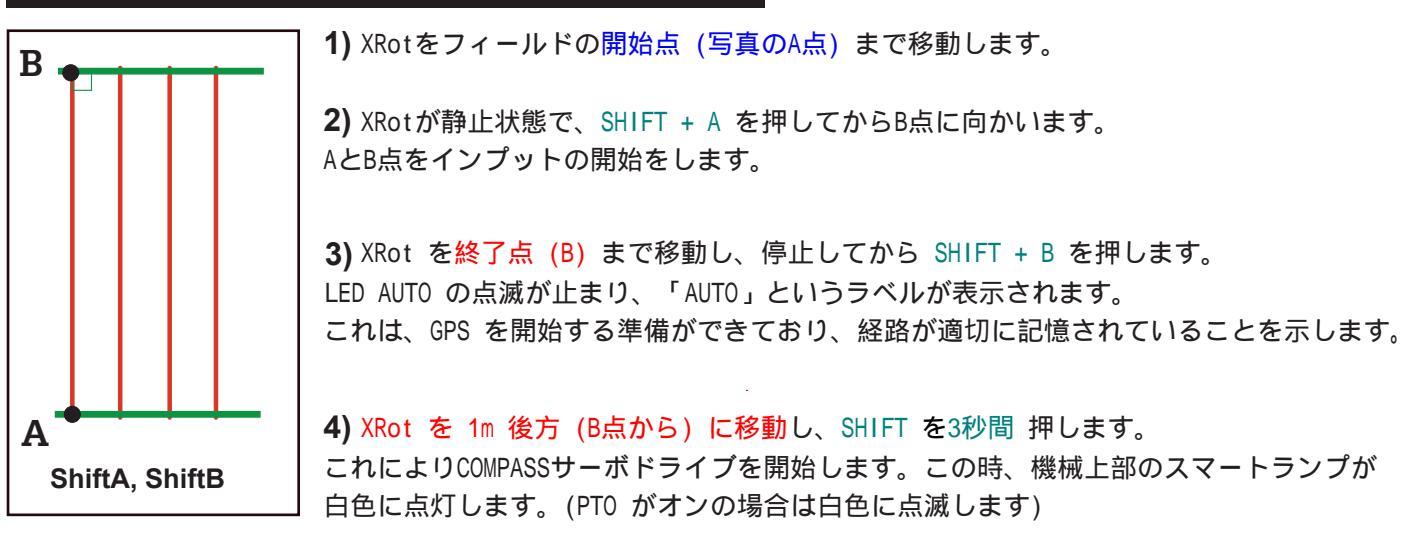

これ以降、オペレーターが停止するまでラインAからBの直線に平行に右にシフトしながら自動運転を繰り返します。

NOTE: オペレーターがコントロールレバーを動かすと自動運転を停止します。

# MODE 2 - 曲線的な経路での作業

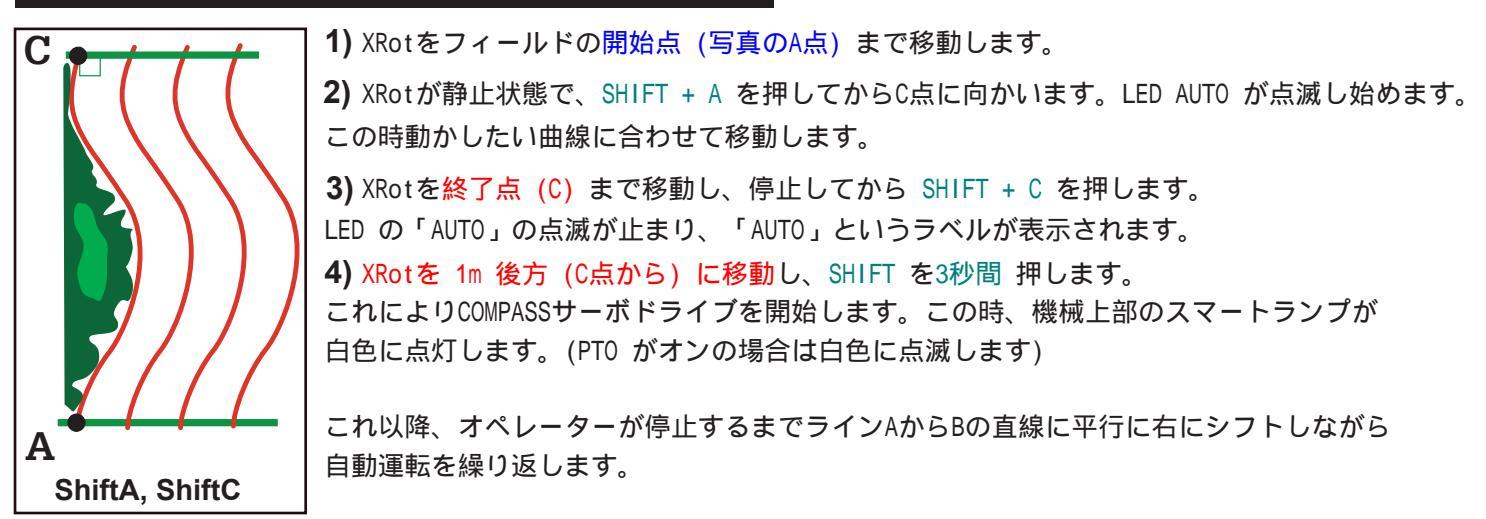

NOTE:オペレーターがコントロールレバーを動かすと自動運転を停止します。

## MODE 3 - 外周内を自動計算で作業

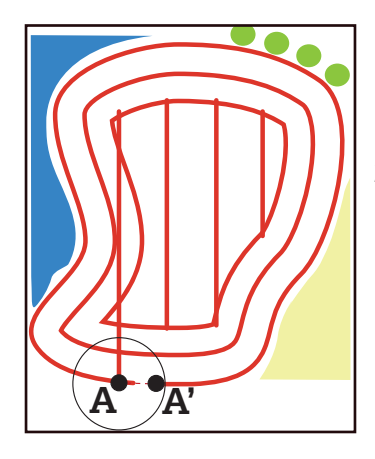

モード3 は、記憶した外周の内側を自動で作業します。

 XRotをフィールドの開始点(写真のA点)まで移動します。
XRotが静止状態で、SHIFT + A を押してから外周を移動します。
LED AUTO が点滅し始めます。
この時動かしたい曲線に合わせて移動します。
外周を描きスタート地点Aに到着すると、LEDが点灯します。
AUTO の点滅が止まります。「AUTO」というラベルが表示されるまで、 最大 30 秒ほど待ちます。
3秒間押して COMPASSサーボドライブを開始します。この時、機械上部のスマートランプが 白色に点灯します。(PTO がオンの場合は白色に点滅します)

NOTE:XRotは、効率的な作業経路を自動で計算します。 外周に沿って内側に向かい作業を行い、直線作業が可能になった時点でMODE1の動きとなります。

#### **IMPORTANT**: MODE1~3 は、RTK なしでも使用できます。

但し、経路データーの保存ができないため作業開始に併せて作業範囲の設定を 上記の手順で行わなければなりません。 RTK使用の場合は作業データーが保存されます。そのため同じ場所を作業する場合は 設定が不要となります。

## MODE 4 - ブドウ畑など果樹園での作業

#### IMPORTANT: MODE4 は RTK が有効になっている場合にのみ使用できます。 (簡易アンテナ又は、RTK プロバイダー契約)

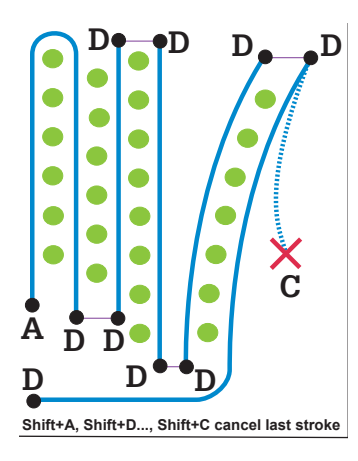

このモードを説明するために、ブドウ畑での作業を例に挙げます。

1) XRotをフィールドの開始点 (写真の点 A) まで移動します。

2) SHIFT + A を押して、ルートを記憶する手順を開始します。

**3)** XRotを列の最後まで移動し、最後の障害物から最低 1.5 m 離れた所に行き 次に、SHIFT + D を押して最初の行を保存します。

4) XRotを2列目の先頭まで移動します。(障害物から最低 1.5 m 離します)

5) XRot を正しく指定したら、もう一度 SHIFT + D を押して 2行目の開始点を設定します。

**6)** XRotを列の最後尾まで運転し、最後の障害物から最低 1.5m 離れた所に停止します。 次に、SHIFT + D を押します。これで 2 行目が保存されます。

これらのポイント 4、5、6 で行った動作を作業する列ごとに繰り返します。

オペレーターが行を間違えた場合 (A-D または D-D)、SHIFT + C を押すとキャンセルできます。 その場合は、保存された最後の「D地点」に XRot を戻し、最後の行の記憶手順を再開します。 また、記憶手順中に RTK 信号が失われた場合、最後のラインが自動的に消去される可能性があります。 その場合は、最後に保存した「D地点」からやり直してください。

**7)** COMPASSサーボドライブの使用を開始し、以前に保存したプログラムを実行する場合は、XRotを開始点 (A) まで移動し、SHIFT を 3 秒間押します。

## 動作モードの概要

|        | GPS KIT      | RTK (ANTENNA/PROVIDER) |
|--------|--------------|------------------------|
| MODE 1 | $\checkmark$ | ✓ 誤差5cm以下 + プログラム保存可   |
| MODE 2 |              | ✓ 誤差5cm以下 + プログラム保存可   |
| MODE 3 |              | ✓ 誤差5cm以下 + プログラム保存可   |
| MODE 4 | ×            | ✓ 誤差5cm以下 + プログラム保存可   |